## Documento de casos de usos

Sistema para la gestión de la Clínica Notarial Facultad de Derecho

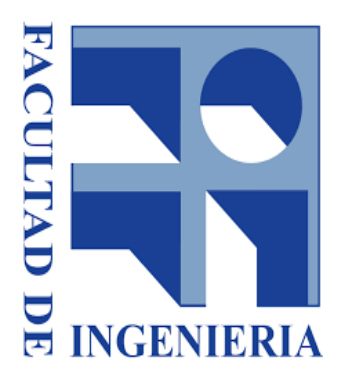

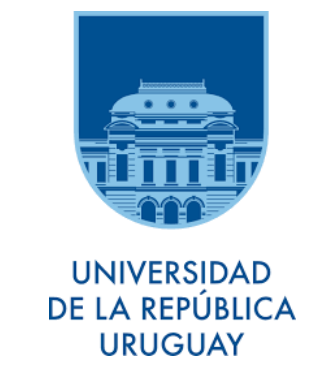

Instituto de Computación, Facultad de Ingeniería, Universidad de la República, Montevideo, Uruguay 2018

> Integrantes: Christian Favio Nuñez Machado Horacio Gastón Borba Marins Michell Andrés Vanrell Escalante

> > Tutor: Ariel Sabiguero Yawelak

## Casos de usos

| RF- 01               | Alta de  | e consultante                                                                      |
|----------------------|----------|------------------------------------------------------------------------------------|
| Objetivos asociados  | OBJ-0    | 2 Gestionar los consultantes                                                       |
| Requisitos asociados | RI-02 I  | nformación sobre consultantes                                                      |
| Descripción          | El siste | ma deberá comportarse tal como se describe en                                      |
| -                    | el sigui | ente caso de uso cuando se realice el alta de un                                   |
|                      | consult  | ante.                                                                              |
| Precondición         | El cons  | sultante debe presentar su documento de                                            |
|                      | identida | ad.                                                                                |
| Secuencia            | Paso     | Acción                                                                             |
| Normal               | 1        | El administrativo de la UNIVERSIDAD                                                |
|                      |          | Clínica Notarial accede                                                            |
|                      |          | al sistema y luego se                                                              |
|                      |          | dirige al menú                                                                     |
|                      |          | Consultantes.                                                                      |
|                      |          |                                                                                    |
|                      | 2        | Se inicia el proceso de alta haciendo clic en el                                   |
|                      |          | botón 🥝 Nuevo                                                                      |
|                      | 3        | El administrativo solicita al consultante los datos                                |
|                      |          | a ingresar en la pantalla de alta. Estos datos se                                  |
|                      |          | corresponden con los existentes en el actual                                       |
|                      |          | formulario de Ingreso.                                                             |
|                      | 4        | El administrativo finaliza el ingreso haciendo clic                                |
|                      |          | en el botón Grabar                                                                 |
| Postcondición        | Ningun   | a                                                                                  |
| Excepciones          | Paso     | Acción                                                                             |
|                      | 3        | Si la documentación aportada no es correcta el                                     |
|                      |          | administrativo cancela la operación v a                                            |
|                      |          | continuación este caso de uso termina.                                             |
|                      | 4        | Si el sistema detecta el documento de identidad                                    |
|                      |          | presentado por el consultante ya existe en la                                      |
|                      |          | base de datos, se emite un mensaje de error y                                      |
|                      |          | no se permite finalizar con el ingreso.                                            |
|                      |          | I documento CI 38305666 ya existe                                                  |
|                      |          | Datalla Linta Ambas (A                                                             |
|                      | 4        | Si se omite el ingreso del documento de                                            |
|                      |          | Identidad del consultante se emite un mensaje de                                   |
|                      |          | error y no se permite finalizar el ingreso.                                        |
|                      |          | U Es obligado que Documento en Consultante tenga valor                             |
|                      | 4        | Si el documento de identidad ingresado no es                                       |
|                      |          | válido se emite un mensaje de error y no se                                        |
|                      |          | permite finalizar el ingreso.                                                      |
|                      |          | U La cédula de identidad no es válida X                                            |
|                      |          | Ingrese la cédula de identidad sin puntos ni guiones y con el dígito verificador × |
|                      | 4        | Si se omite el ingreso del nombre del consultante                                  |
|                      |          | se emite un mensaje de error y no se permite                                       |
|                      |          | finalizar el ingreso.                                                              |
|                      |          | Is obligado que Nombre en Consultante tenga valor ×                                |
| Rendimiento          | Paso     | Cota de tiempo                                                                     |

|                     | 4            | < 1 segundos |
|---------------------|--------------|--------------|
| Frecuencia esperada | 20 veces/día |              |
| Estabilidad         | alta         |              |
| Comentarios         |              |              |

| RF- 02               | Modificar un consultante          |                                                                                                    |  |
|----------------------|-----------------------------------|----------------------------------------------------------------------------------------------------|--|
| Objetivos asociados  | OBJ–02 Gestionar los consultantes |                                                                                                    |  |
| Requisitos asociados | RI-02 Ir                          | RI–02 Información sobre consultantes                                                                                                    |  |
| Descripción          | El sister                         | na deberá comportarse tal como se describe en el                                                                                                    |  |
|                      | siguient                          | te caso de uso cuando se realice la modificación de                                                                                                    |  |
|                      | los dato                          | os de un consultante.                                                                                                    |  |
| Precondición         | El consu                          | ultante debe existir en el sistema.                                                                                                    |  |
| Secuencia            | Paso                              | Acción                                                                                                    |  |
| Normal               | 1                                 | El administrativo de la<br>Clínica Notarial accede<br>al sistema y luego se<br>dirige al menú<br>Consultantes.                                                                                                    |  |
|                      | 2                                 | Se inicia el proceso de modificación haciendo clic<br>en la imagen 😰 correspondiente al consultante<br>objetivo.                                                                                                    |  |
|                      | 3                                 | El administrativo realiza las modificaciones sobre<br>los datos del consultante en la pantalla de<br>edición.                                                                                                    |  |
|                      | 4                                 | El administrativo finaliza la modificación haciendo<br>clic en el botón Grabar                                                                                                    |  |
| Postcondición        | Ningun                            | а                                                                                                    |  |
| Excepciones          | Paso                              | Acción                                                                                                    |  |
|                      | 3                                 | Si la documentación aportada no es correcta el<br>administrativo cancela la operación y a                                                                                                    |  |
|                      | 4                                 | Si el sistema detecta el documento de identidad<br>presentado por el consultante ya existe en la<br>base de datos, se emite un mensaje de error y<br>no se permite finalizar con el ingreso.                                                                |  |
|                      | 4                                 | Si se omite el ingreso del documento de<br>identidad del consultante se emite un mensaje de<br>error y no se permite finalizar el ingreso.                                                                                                    |  |
|                      | 4                                 | Si el documento de identidad ingresado no es<br>válido se emite un mensaje de error y no se<br>permite finalizar el ingreso.<br>La cédula de identidad no es válida x<br>Ingrese la cédula de identidad sin puntos ni guiones y con el dígito verificador x |  |
|                      | 4                                 | Si se omite el ingreso del nombre del consultante<br>se emite un mensaje de error y no se permite<br>finalizar el ingreso.                                                                                                    |  |

| Rendimiento         | Paso | Cota de tiempo |
|---------------------|------|----------------|
|                     | 4    | < 1 segundo    |
| Frecuencia esperada | S/D  |                |
| Comentarios         |      |                |

| RF- 03               | Alta de                                               | e consulta                                                                                                    |
|----------------------|-------------------------------------------------------|----------------------------------------------------------------------------------------------------|
| Objetivos asociados  | OBJ-0                                                 | 3 Gestionar las consultas                                                                                       |
| Requisitos asociados | RI-02                                                 | Información sobre consultantes                                                                                  |
|                      | RI-03                                                 | Información sobre consultas                                                                                     |
| Descripción          | El sistema deberá comportarse tal como se describe en |                                                                                                    |
|                      | el sigui                                              | iente caso de uso cuando se realice el alta de una                                                              |
|                      | consult                                               | ta.                                                                                                    |
| Precondición         | El cons                                               | sultante que realiza la consulta debe existir en el                                                             |
|                      | sistema                                               | a.                                                                                                    |
| Secuencia            | Paso                                                  | Acción                                                                                                    |
| Normal               | 1                                                     | El administrativo de la Clínica<br>Notarial accede al sistema y<br>luego se dirige al menú<br>Consultas.        |
|                      | 2                                                     | Se inicia el proceso de alta haciendo clic en el                                                                |
|                      | 3                                                     | El administrativo ingresa los datos de la consulta                                                              |
|                      | 5                                                     | asocia la misma al consultante que la plantea y<br>le designa un docente.                                       |
|                      | 4                                                     | El administrativo puede, opcionalmente, asociar                                                                 |
|                      |                                                       | la consulta a un caso existente.                                                                                |
|                      | 5                                                     | El administrativo finaliza el ingreso haciendo clic                                                             |
|                      |                                                       | en el botón                                                                                                    |
| Postcondición        | El siste                                              | ema generó una agenda asociada a la consulta                                                                    |
|                      | ingresa                                               | ada.                                                                                                    |
| Excepciones          | Paso                                                  | Acción                                                                                                    |
|                      | 5                                                     | Si se omite el ingreso del consultante se emite<br>un mensaje de error y no se permite finalizar el<br>ingreso. |
|                      |                                                       | (i) Es obligado que Consultante en Consulta tenga valor ×                                                       |
|                      | 5                                                     | Si se omite el ingreso del docente se emite un<br>mensaje de error y no se permite finalizar el<br>ingreso.     |
|                      | _                                                     | Es obligado que Docente en Consulta tenga valor                                                                 |
| Rendimiento          | Paso                                                  | Cota de tiempo                                                                                                  |
|                      | 2                                                     | < 1 segundos                                                                                                    |
| Frecuencia esperada  | S/D                                                   |                                                                                                    |
| Comentarios          | ninguno                                               |                                                                                                    |

| RF- 04               | Proces                                                    | ar consulta                                                                                              |  |
|----------------------|-----------------------------------------------------------|----------------------------------------------------------------------------------------------------|--|
| Objetivos asociados  | OBJ-04                                                    | 4 Gestionar los casos                                                                                    |  |
| Requisitos asociados | RI-02 I                                                   | nformación sobre consultantes                                                                            |  |
|                      | RI–03 I                                                   | nformación sobre consultas                                                                               |  |
|                      | RI–04 I                                                   | nformación sobre los casos                                                                               |  |
| Descripción          | El sistema deberá comportarse tal como se describe en     |                                                                                                    |  |
|                      | el siguiente caso de uso cuando se procese una            |                                                                                                    |  |
|                      | consult                                                   |                                                                                                    |  |
| Precondicion         | La cons                                                   | sulta debe estar en el estado PENDIENTE.                                                                 |  |
| Secuencia            | Paso                                                      | Acción                                                                                                   |  |
| Normal               | 1                                                         | El administrativo de la Clínica<br>Notarial accede al sistema y<br>luego se dirige al menú<br>Consultas. |  |
|                      | 2                                                         | Se edita la consulta objetivo haciendo clic en la imagen 😰                                               |  |
|                      | 3                                                         | Se procesa la consulta haciendo clic en el botón                                                         |  |
|                      | 4                                                         | El sistema solicita confirmación de la acción a ejecutar.                                                |  |
|                      | 5                                                         | Se hace clic en el botón "Aceptar" y se finaliza el proceso.                                             |  |
| Postcondición        | En caso de que la consulta no tuviera un caso asociado    |                                                                                                    |  |
|                      | el siste                                                  | ma genera uno nuevo a partir de los datos de la                                                          |  |
|                      | misma.                                                    | La consulta pasa al estado CUMPLIDA.                                                                     |  |
| Excepciones          | Paso                                                      |                                                                                                    |  |
|                      | 3                                                         | Si la consulta no esta en el estado PENDIENTE,                                                           |  |
| Bondimionto          | Pasa                                                      | Cota do tiompo                                                                                           |  |
| Rendimento           | Fa50                                                      |                                                                                                    |  |
| Frecuencia esperada  | S/D                                                       |                                                                                                    |  |
| Comentarios          | Linedo                                                    | de procesar una consulta, el sistema presenta la                                                         |  |
| Comontarios          | pantalla                                                  | a de edición del caso (asociado previamente o                                                            |  |
|                      | creado a partir de la consulta) para que el usuario pueda |                                                                                                    |  |
|                      | ingresar más información al mismo. Se sugiere revisar     |                                                                                                    |  |
|                      | los casos de uso RF-05 Alta de caso y RF-06               |                                                                                                    |  |
|                      | Modificación de caso                                      |                                                                                                    |  |

| RF- 05              | Alta de caso               |
|---------------------|----------------------------|
| Objetivos asociados | OBJ–04 Gestionar los casos |

| Requisitos asociados | RI-02 I                           | Información sobre consultantes                           |  |
|----------------------|-----------------------------------|----------------------------------------------------------|--|
| -                    | RI–03 Información sobre consultas |                                                          |  |
|                      | RI-04 I                           | Información sobre los casos                              |  |
| Descripción          | El sister                         | na deberá comportarse tal como se describe en el         |  |
|                      | siguient                          | te caso de uso cuando se realice el alta de un caso.     |  |
| Precondición         | El consu                          | ultante que presenta el caso debe existir en el          |  |
|                      | sistema                           | l.                                                       |  |
| Secuencia            | Paso                              | Acción                                                   |  |
| Normal               | 1                                 | El administrativo de la Clínica Notarial accede al       |  |
|                      |                                   | sistema y luego se dirige al menú Casos.                 |  |
|                      |                                   | UNIVERSIDAD<br>DE LA REPÚBLICA<br>URUGUAY                |  |
|                      |                                   | Agenda Mi Agenda Mis Consultas Consultas Casos Mis Casos |  |
|                      |                                   | Casos                                                    |  |
|                      | 2                                 | Se inicia el proceso de alta haciendo clic en el         |  |
|                      |                                   | botón <sup>Q</sup> Nuevo                                 |  |
|                      | 3                                 | El usuario selecciona o crea un consultante para         |  |
|                      |                                   | asociar al caso que se está ingresando.                  |  |
|                      | 4                                 | En caso de ser necesario el usuario ingresa los datos    |  |
|                      |                                   | referentes al Apoderado.                                 |  |
|                      | 5                                 | En caso de ser necesario el usuario ingresa los datos    |  |
|                      |                                   | referentes la información técnica del caso.              |  |
|                      | 6                                 | El usuario finaliza el ingreso haciendo clic en el       |  |
|                      |                                   | botón Grabar                                             |  |
| Postcondición        | Se gene                           | era una agenda asociada al caso.                         |  |
| Excepciones          | Paso                              | Acción                                                   |  |
| -                    | 3                                 | Si se omite el ingreso del consultante se emite          |  |
|                      |                                   | un mensaje de error y no se permite finalizar el         |  |
|                      |                                   | ingreso.                                                 |  |
|                      |                                   | Es obligado que Consultante en Caso tenga valor X        |  |
| Rendimiento          | Paso                              | Cota de tiempo                                           |  |
|                      | 6                                 | 1 segundo                                                |  |
| Frecuencia esperada  | S/D                               |                                                          |  |
| Estabilidad          | alta                              |                                                          |  |
| Comentarios          |                                   |                                                          |  |

| RF- 06               | Modifi              | cación de un caso                                      |
|----------------------|---------------------|--------------------------------------------------------|
| Objetivos asociados  | OBJ-0               | 4 Gestionar los casos                                  |
| Requisitos asociados | RI-02 I             | Información sobre consultantes                         |
| -                    | RI-03 I             | Información sobre consultas                            |
|                      | RI04 I              | Información sobre los casos                            |
| Descripción          | El sister           | ma deberá comportarse tal como se describe en el       |
| -                    | siguient            | te caso de uso cuando se realice el alta de un caso.   |
| Precondición         | El caso             | debe existir en el sistema y no estar en alguno de los |
|                      | siguientes estados: |                                                        |
|                      | •                   | FINALIZADO                                             |
|                      | •                   | RECHAZADO                                              |
|                      | •                   | ABANDONADO                                             |
|                      | •                   | ARCHIVADO                                              |
| Secuencia            | Paso                | Acción                                                 |

| Normal              | 1       | El administrativo de la Clínica Notarial accede al sistema y luego se dirige al menú Casos.                                                                          |
|---------------------|---------|----------------------------------------------------------------------------------------------------|
|                     |         | UNIVERSIDAD<br>DE LA REPUBLICA<br>URUGUAY<br>Agenda Mi Agenda Mis Consultas Casos Mis Casos<br>Casos                                                                 |
|                     | 2       | Se edita el caso objetivo haciendo clic en la<br>imagen 😰 correspondiente al mismo.                                                                                  |
|                     | 3       | En caso de ser necesario el usuario ingresa los datos referentes al Apoderado.                                                                                       |
|                     | 5       | En caso de ser necesario el usuario ingresa los datos referentes la información técnica del caso.                                                                    |
|                     | 6       | El usuario finaliza el ingreso haciendo clic en el                                                                                                    |
| Postcondición       | Se gene | era una agenda asociada al caso.                                                                                                    |
| Excepciones         | Paso    | Acción                                                                                                    |
|                     | 3       | Si se omite el ingreso del consultante se emite<br>un mensaje de error y no se permite finalizar el<br>ingreso.<br>Es obligado que Consultante en Caso tenga valor × |
| Rendimiento         | Paso    | Cota de tiempo                                                                                                    |
|                     | 6       | 1 segundo                                                                                                    |
| Frecuencia esperada | S/D     |                                                                                                    |
| Estabilidad         | alta    |                                                                                                    |
| Comentarios         |         |                                                                                                    |

| RF- 07               | Alta de                                                  | comentario en un caso                                                                                                    |
|----------------------|----------------------------------------------------------|----------------------------------------------------------------------------------------------------|
| Objetivos asociados  | OBJ-0                                                    | 4 Gestionar los casos                                                                                                    |
| Requisitos asociados | RI–02<br>RI–03<br>RI–04                                  | Información sobre consultantes<br>Información sobre consultas<br>Información sobre los casos                                  |
| Descripción          | El siste<br>el sigui<br>coment                           | ma deberá comportarse tal como se describe en<br>ente caso de uso cuando se realice el alta de un<br>tario dentro de un caso. |
| Precondición         | El caso<br>de los s<br>FINALI<br>RECHA<br>ABANE<br>ARCHI | ) debe existir en el sistema y no estar en alguno<br>siguientes estados:<br>ZADO<br>AZADO<br>DONADO<br>VADO                   |
| Secuencia            | Paso                                                     | Acción                                                                                                    |
| Normal               | 1                                                        | El administrativo de la Clínica Notarial accede al<br>sistema y luego se dirige al menú Casos.                                |
|                      | 2                                                        | Se edita el caso objetivo haciendo clic en la<br>imagen 😰 correspondiente al mismo.                                           |
|                      | 3                                                        | Hacer clic en el tab "Comentarios" para acceder a los comentarios del caso.                                                   |

|                     | 4       | Ingresar el comentario en el campo de texto y                                                                                                    |
|---------------------|---------|----------------------------------------------------------------------------------------------------|
|                     |         | luego hacer clic en el botón                                                                                                    |
|                     | 5       | El usuario finaliza el ingreso haciendo clic en el                                                                                                    |
|                     |         | botón Grabar                                                                                                    |
| Postcondición       | Ninguna |                                                                                                    |
| Excepciones         | Paso    | Acción                                                                                                    |
|                     | 5       | Si se omite el ingreso del consultante se emite<br>un mensaje de error y no se permite finalizar el<br>ingreso.<br>Es obligado que Consultante en Caso tenga valor × |
| Rendimiento         | Paso    | Cota de tiempo                                                                                                    |
|                     | 6       | 1 segundo                                                                                                    |
| Frecuencia esperada | S/D     |                                                                                                    |
| Estabilidad         | alta    |                                                                                                    |
| Comentarios         |         |                                                                                                    |

| RF- 08               | Alta de                              | e documento en un caso                                   |  |  |
|----------------------|--------------------------------------|----------------------------------------------------------|--|--|
| Objetivos asociados  | OBJ-0                                | OBJ–04 Gestionar los casos                               |  |  |
| Requisitos asociados | RI–02 Información sobre consultantes |                                                          |  |  |
|                      | RI-03 I                              | información sobre consultas                              |  |  |
|                      | RI-04 I                              | nformación sobre los casos                               |  |  |
| Descripción          | El sister                            | na debera comportarse tal como se describe en el         |  |  |
|                      | siguient                             | te caso de uso cuando se realice el alta de un           |  |  |
|                      |                                      | de la suistin en el sisteme une esten en el fune de las  |  |  |
| Precondición         | El caso                              | debe existir en el sistema y no estar en alguno de los   |  |  |
|                      | siguient                             | tes estados:                                             |  |  |
|                      | •                                    | FINALIZADO                                               |  |  |
|                      | •                                    | RECHAZADO                                                |  |  |
|                      | •                                    | ABANDONADO                                               |  |  |
|                      | •                                    | ARCHIVADO                                                |  |  |
| Secuencia            | Paso                                 | Acción                                                   |  |  |
| Normal               | 1                                    | El administrativo de la Clínica Notarial accede al       |  |  |
|                      |                                      | sistema y luego se dirige al menú Casos.                 |  |  |
|                      |                                      | UNIVERSIDAD<br>DE LA REPUBLICA<br>URUGUAY                |  |  |
|                      |                                      | Agenda Mi Agenda Mis Consultas Consultas Casos Mis Casos |  |  |
|                      | 2                                    | Se edita el caso objetivo baciendo clic en la            |  |  |
|                      | -                                    |                                                          |  |  |
|                      |                                      | imagen 🖻 correspondiente al mismo.                       |  |  |
|                      | 3                                    | Hacer clic en el tab                                     |  |  |
|                      |                                      | Documentos para acceder a los                            |  |  |
|                      | 1                                    | Para ingresar un nuevo documentos se hace clic           |  |  |
|                      | - T                                  | en el botón <sup>O</sup> <sup>Nuevo</sup>                |  |  |
|                      | 5                                    | En la pantalla que el sistema despliega como             |  |  |
|                      | ,                                    | popup se ingresan los datos referentes al                |  |  |
|                      |                                      | documento a asociar al caso.                             |  |  |
|                      | 6                                    | Seleccionar el documento y presionar el botón            |  |  |
|                      |                                      | Subir archivo                                            |  |  |
|                      | 7                                    | El usuario finaliza el ingreso haciendo clic en el       |  |  |
|                      |                                      | botón Grabar                                             |  |  |

| Postcondición       | Ninguna |                                                                                                    |
|---------------------|---------|----------------------------------------------------------------------------------------------------|
| Excepciones         | Paso    | Acción                                                                                                    |
|                     | 7       | Si se omite el ingreso del nombre del documento<br>se emite un mensaje de error y no se permite<br>finalizar el ingreso. |
| Rendimiento         | Paso    | Cota de tiempo                                                                                                    |
|                     | 7       | 1 segundo                                                                                                    |
| Frecuencia esperada | S/D     |                                                                                                    |
| Estabilidad         | alta    |                                                                                                    |
| Comentarios         |         |                                                                                                    |

| RF- 09               | Alta de                    | e cita en un caso                                                               |
|----------------------|----------------------------|---------------------------------------------------------------------------------|
| Objetivos asociados  | OBJ–04 Gestionar los casos |                                                                                 |
| Requisitos asociados | RI-02                      | Información sobre consultantes                                                  |
|                      | RI-03                      | Información sobre consultas                                                     |
|                      | RI-04                      | Informacion sobre los casos                                                     |
| Descripcion          |                            | ente esse de une evende se realize el elte de une                               |
|                      | cita de                    | ntro de un caso                                                                 |
| Precondición         | El caso                    | debe existir en el sistema y no estar en alguno                                 |
|                      | de los :                   | siguientes estados:                                                             |
|                      | •                          | FINALIZADO                                                                      |
|                      | •                          | RECHAZADO                                                                       |
|                      | •                          | ABANDONADO                                                                      |
|                      | •                          | ARCHIVADO                                                                       |
| Secuencia            | Paso                       | Acción                                                                          |
| Normal               | 1                          | El administrativo de la Clínica Notarial accede al                              |
|                      |                            | sistema y luego se dirige al menú Casos.                                        |
|                      |                            | UNIVERSIDAD<br>DE LA REPÚBLICA<br>LIRIGUAZ                                      |
|                      |                            |                                                                                 |
|                      |                            | Agentia in Agentia ini Agentia ini Agentia consultas Casos ini s Casos<br>Casos |
|                      | 2                          | Se edita el caso obietivo haciendo clic en la                                   |
|                      |                            | imagan 🖉 correspondiente al miemo                                               |
|                      | 2                          | Imagen — correspondiente al mismo.                                              |
|                      | 3                          | acceder a las citas del caso                                                    |
|                      | 4                          | Para ingresar una nueva cita se hace clic en el                                 |
|                      |                            | botón O Nuevo                                                                   |
|                      | 5                          | En la pantalla que el sistema despliega como                                    |
|                      | )                          | popup se ingresan los datos referentes a la cita.                               |
|                      | 6                          | El usuario finaliza el ingreso haciendo clic en el                              |
|                      |                            | botón Grabar                                                                    |
| Postcondición        | Se gen                     | era una agenda asociada a la cita generada.                                     |
| Excepciones          | Paso                       | Acción                                                                          |
|                      | 6                          | Si se omite el ingreso del tipo de cita se emite un                             |
|                      |                            | mensaje de error y no se permite el ingreso.                                    |
|                      |                            | U Es obligado que Tipo en Cita tenga valor ×                                    |

|                     | 6    | Si se omite el ingreso de la fecha para la cita se<br>emite un mensaje de error y no se permite el |
|---------------------|------|----------------------------------------------------------------------------------------------------|
|                     |      | ingreso.                                                                                           |
|                     |      | Es obligado que Fecha en Cita tenga valor ×                                                        |
| Rendimiento         | Paso | Cota de tiempo                                                                                     |
|                     | 6    | 1 segundo                                                                                          |
| Frecuencia esperada | S/D  |                                                                                                    |
| Estabilidad         | alta |                                                                                                    |
| Comentarios         |      |                                                                                                    |

| RF- 10               | Modifie  | cación de cita en un caso                                |
|----------------------|----------|----------------------------------------------------------|
| Objetivos asociados  | OBJ-04   | 4 Gestionar los casos                                    |
| Requisitos asociados | RI-02 I  | nformación sobre consultantes                            |
|                      | RI-03 I  | nformación sobre consultas                               |
|                      | RI-04 I  | nformación sobre los casos                               |
| Descripción          | El siste | ma deberá comportarse tal como se describe en            |
|                      | el sigui | ente caso de uso cuando se realice la                    |
|                      | modific  | ación de una cita dentro de un caso.                     |
| Precondición         | El caso  | debe existir en el sistema y no estar en alguno          |
|                      | de los s | siguientes estados:                                      |
|                      | •        | FINALIZADO                                               |
|                      | •        | RECHAZADO                                                |
|                      | •        | ABANDONADO                                               |
|                      | •        | ARCHIVADO                                                |
|                      | La cita  | debe estar en el estado PENDIENTE.                       |
| Secuencia            | Paso     | Acción                                                   |
| Normal               | 1        | El administrativo de la Clínica Notarial accede al       |
|                      |          | sistema y luego se dirige al menú Casos.                 |
|                      |          | UNIVERSIDAD<br>DELAREPÚBLICA<br>UTITIT URIGUAY           |
|                      |          |                                                          |
|                      |          | Agenda Mi Agenda Mis Consultas Consultas Casos Mis Casos |
|                      | 2        | So odita al caso obiotivo baciando clic on la            |
|                      | 2        |                                                          |
|                      |          | imagen 🗳 correspondiente al mismo.                       |
|                      | 3        | Hacer clic en el tab "Citas" para                        |
|                      |          | acceder a las citas del caso.                            |
|                      | 4        | Se edita la cita objetivo haciendo clic en la            |
|                      |          | imagen 🗳 correspondiente a la misma.                     |
|                      | 5        | En la pantalla que el sistema despliega como             |
|                      | -        | popup se ingresan los datos referentes a la cita.        |
|                      | 6        | El usuario finaliza el ingreso haciendo clic en el       |
|                      |          |                                                          |
| Postcondición        | Se acti  | Jaliza la agenda asociada a la cita                      |
| Excepciones          | Paso     |                                                          |
|                      | 6        | Si se omite el ingreso del tipo de cita se emite un      |
|                      |          | mensaie de error y no se permite el ingreso              |
|                      |          | Es obligado que Tipo en Cita tenga valor      ×          |
|                      |          |                                                          |

|                     | 6    | Si se omite el ingreso de la fecha para la cita se<br>emite un mensaje de error y no se permite el |
|---------------------|------|----------------------------------------------------------------------------------------------------|
|                     |      | INGRESO.<br>Es obligado que Fecha en Cita tenga valor ×                                            |
| Rendimiento         | Paso | Cota de tiempo                                                                                     |
|                     | 6    | 1 segundo                                                                                          |
| Frecuencia esperada | S/D  |                                                                                                    |
| Estabilidad         | alta |                                                                                                    |
| Comentarios         |      |                                                                                                    |

| RF- 11               | Cance    | lación de citas en un caso                               |
|----------------------|----------|----------------------------------------------------------|
| Objetivos asociados  | OBJ-0    | 4 Gestionar los casos                                    |
| Requisitos asociados | RI–02    | Información sobre consultantes                           |
|                      | RI–03    | Información sobre consultas                              |
|                      | RI–04    | Información sobre los casos                              |
| Descripción          | El siste | ma deberá comportarse tal como se describe en            |
|                      | el sigui | ente caso de uso cuando se realice la                    |
|                      | modific  | ación de una cita dentro de un caso.                     |
| Precondición         | El caso  | o debe existir en el sistema y no estar en alguno        |
|                      | de los s | siguientes estados:                                      |
|                      | •        | FINALIZADO                                               |
|                      | •        | RECHAZADO                                                |
|                      | •        | ABANDONADO                                               |
|                      | •        | ARCHIVADO                                                |
|                      | La cita  | debe estar en el estado PENDIENTE.                       |
| Secuencia            | Paso     | Acción                                                   |
| Normal               | 1        | El administrativo de la Clínica Notarial accede al       |
|                      |          | sistema y luego se dirige al menú Casos.                 |
|                      |          | UNIVERSIDAD<br>DE LA REPÚBLICA<br>URUGUAY                |
|                      |          | Agenda Mi Agenda Mis Consultas Consultas Casos Mis Casoa |
|                      |          | Casos                                                    |
|                      | 2        | Se edita el caso objetivo haciendo clic en la            |
|                      |          | imagen 📽 correspondiente al mismo.                       |
|                      | 3        | Hacer clic en el tab "Citas" para                        |
|                      |          | acceder a las citas del caso.                            |
|                      | 4        | Se selecciona las citas en la grilla que se desean       |
|                      | _        | cancelar.                                                |
|                      | 5        | Para ejecutar la cancelación de las citas                |
|                      |          | seleccionadas se hace clic en el boton "Cancelar         |
|                      |          | cita                                                     |
|                      |          | Nuevo Cancelar cita Cumplir cita      Gen                |
|                      | 6        | El sistema pide confirmación para ejecutar la            |
|                      |          | acción seleccionada.                                     |
|                      | 7        | Se hace clic en el botón "Aceptar" y se finaliza el      |
|                      |          | proceso.                                                 |

|                     | 8       | El usuario finaliza el ingreso haciendo clic en el  |
|---------------------|---------|-----------------------------------------------------|
|                     |         | botón Grabar                                        |
| Postcondición       | Se actu | aliza el estado de la agenda, asociada a la cita, a |
|                     | CANCE   | ELADA.                                              |
| Excepciones         | Paso    | Acción                                              |
| Rendimiento         | Paso    | Cota de tiempo                                      |
|                     | 6       | 1 segundo                                           |
| Frecuencia esperada | S/D     |                                                     |
| Estabilidad         | alta    |                                                     |
| Comentarios         |         |                                                     |

| RF- 12 Cumplir citas en un caso                                           |                                   |  |  |
|---------------------------------------------------------------------------|-----------------------------------|--|--|
| Objetivos asociados OBJ–04 Gestionar los casos                            | OBJ–04 Gestionar los casos        |  |  |
| Requisitos asociadosRI–02 Información sobre consultantes                  |                                   |  |  |
| RI–03 Información sobre consultas                                         |                                   |  |  |
| RI–04 Información sobre los casos                                         | RI–04 Información sobre los casos |  |  |
| Descripción         El sistema deberá comportarse tal como se describ     | e en                              |  |  |
| el siguiente caso de uso cuando se realice la                             |                                   |  |  |
| modificación de una cita dentro de un caso.                               |                                   |  |  |
| <b>Precondición</b> El caso debe existir en el sistema y no estar en algu | ino                               |  |  |
| de los siguientes estados:                                                |                                   |  |  |
| FINALIZADO                                                                |                                   |  |  |
| RECHAZADO                                                                 |                                   |  |  |
| ABANDONADO                                                                |                                   |  |  |
| ARCHIVADO.                                                                |                                   |  |  |
| La cita debe estar en el estado PENDIENTE.                                |                                   |  |  |
| Secuencia Paso Acción                                                     |                                   |  |  |
| Normal         1         El administrativo de la Clínica Notarial acce    | de al                             |  |  |
| sistema y luego se dirige al menú Casos.                                  |                                   |  |  |
|                                                                           |                                   |  |  |
| URUGUAY                                                                   |                                   |  |  |
| Agenda Mi Agenda Mis Consultas Casos Mis Casos                            |                                   |  |  |
| Casos                                                                     |                                   |  |  |
| 2 Se edita el caso objetivo haciendo clic en la                           | l                                 |  |  |
| imagen 🖉 correspondiente al mismo.                                        |                                   |  |  |
| 3 Hacer clic en el tab "Citas" para                                       | as Actividad                      |  |  |
| acceder a las citas del caso.                                             | _                                 |  |  |
| 4 Se selecciona las citas en la grilla que se de                          | esean                             |  |  |
| cumplir.                                                                  |                                   |  |  |
| 5 Para ejecutar el cumplimiento de las citas                              |                                   |  |  |
| seleccionadas se hace clic en el botón "Cur                               | nplir                             |  |  |
| cita"                                                                     |                                   |  |  |
| Cancelar cita Cumplir cita 🖪 Genera                                       |                                   |  |  |
| 6 El sistema pide confirmación para ejecutar                              | а                                 |  |  |
| acción seleccionada.                                                      |                                   |  |  |
| 7 Se hace clic en el botón "Aceptar" y se final                           | iza el                            |  |  |
| proceso.                                                                  |                                   |  |  |

|                     | 8       | El usuario finaliza el ingreso haciendo clic en el  |
|---------------------|---------|-----------------------------------------------------|
|                     |         | botón Grabar                                        |
| Postcondición       | Se actu | aliza el estado de la agenda, asociada a la cita, a |
|                     | CUMPL   | _IDA.                                               |
| Excepciones         | Paso    | Acción                                              |
| Rendimiento         | Paso    | Cota de tiempo                                      |
|                     | 6       | 1 segundo                                           |
| Frecuencia esperada | S/D     |                                                     |
| Estabilidad         | alta    |                                                     |
| Comentarios         |         |                                                     |

| RF- 13               | Alta de actividad en un caso      |                                                          |
|----------------------|-----------------------------------|----------------------------------------------------------|
| Objetivos asociados  | OBJ–04 Gestionar los casos        |                                                          |
| Requisitos asociados | RI-02 I                           | Información sobre consultantes                           |
|                      | RI–03 Información sobre consultas |                                                          |
|                      | RI–04 Información sobre los casos |                                                          |
| Descripción          | El siste                          | ma deberá comportarse tal como se describe en            |
|                      | el sigui                          | ente caso de uso cuando se realice el alta de una        |
|                      | cita dei                          | ntro de un caso.                                         |
| Precondición         | El caso                           | debe existir en el sistema y no estar en alguno          |
|                      | de los s                          | siguientes estados:                                      |
|                      | FINALI                            | ZADO                                                     |
|                      | RECHA                             |                                                          |
|                      |                                   |                                                          |
| Sequencia            |                                   | VADO<br>Aggión                                           |
| Normal               | 1                                 | El administrativo de la Clínico Neterial acordo al       |
| Normai               |                                   | El auministrativo de la Clínica Notarial accede al       |
|                      |                                   |                                                          |
|                      |                                   | DE LA REPÚBLICA<br>URUGUAY                               |
|                      |                                   | Agenda Mi Agenda Mis Consultas Consultas Casos Mis Casos |
|                      |                                   | Casos                                                    |
|                      | 2                                 | Se edita el caso objetivo haciendo clic en la            |
|                      |                                   | imagen 😰 correspondiente al mismo                        |
|                      | 3                                 | Hacer clic en el tab "Actividades"                       |
|                      | -                                 | para acceder a las actividades del                       |
|                      |                                   | caso.                                                    |
|                      | 4                                 | Para ingresar una nueva actividad se hace clic           |
|                      |                                   | en el botón 🔍 Nuevo                                      |
|                      | 5                                 | En la pantalla que el sistema despliega como             |
|                      |                                   | popup se ingresan los datos referentes a la              |
|                      |                                   | actividad.                                               |
|                      | 6                                 | El usuario finaliza el ingreso haciendo clic en el       |
|                      |                                   | botón Grabar                                             |
| Postcondición        | Se gen                            | era una agenda asociada a la actividad generada.         |

| Excepciones         | Paso | Acción                                                  |
|---------------------|------|---------------------------------------------------------|
|                     | 6    | Si se omite el ingreso del estudiante a cargo de        |
|                     |      | la actividad se emite un mensaje de error y no          |
|                     |      | se permite el ingreso.                                  |
|                     |      | U Es obligado que Estudiante en Actividad tenga valor × |
|                     | 6    | Si se omite el ingreso del tipo de la actividad se      |
|                     |      | emite un mensaje de error y no se permite el            |
|                     |      | ingreso.                                                |
|                     |      | Es obligado que Tipo en Actividad tenga valor ×         |
| Rendimiento         | Paso | Cota de tiempo                                          |
|                     | 6    | 1 segundo                                               |
| Frecuencia esperada | S/D  |                                                         |
| Estabilidad         | alta |                                                         |
| Comentarios         |      |                                                         |

| RF- 14               | Modifi                               | cación de actividad en un caso                           |
|----------------------|--------------------------------------|----------------------------------------------------------|
| Objetivos asociados  | OBJ-0                                | 4 Gestionar los casos                                    |
| Requisitos asociados | RI–02 Información sobre consultantes |                                                          |
|                      | RI-03                                | Información sobre consultas                              |
|                      | RI-04                                | Información sobre los casos                              |
| Descripción          | El siste                             | ema deberá comportarse tal como se describe en           |
|                      | el sigui                             | ente caso de uso cuando se realice el alta de una        |
|                      | cita de                              | ntro de un caso.                                         |
| Precondición         | El caso                              | o debe existir en el sistema y no estar en alguno        |
|                      | de los                               | siguientes estados:                                      |
|                      | FINALI                               | ZADO                                                     |
|                      | RECH                                 | AZADO                                                    |
|                      | ABANL                                | JONADO                                                   |
|                      | ARCHI                                | VADU                                                     |
| Sequencia            |                                      |                                                          |
| Normal               | 1                                    | El administrativo de la Clínico Neterial acordo al       |
| Normai               |                                      | sistema v luggo se dirige al menú Casos                  |
|                      |                                      |                                                          |
|                      |                                      | DELAREPÚBLICA<br>URUGUAY                                 |
|                      |                                      | Agenda Mi'Agenda Mis Consultas Consultas Casos Mis Casos |
|                      |                                      | Casos                                                    |
|                      | 2                                    | Se edita el caso objetivo haciendo clic en la            |
|                      |                                      | imagen 🗳 correspondiente al mismo.                       |
|                      | 3                                    | Hacer clic en el tab "Actividades"                       |
|                      |                                      | para acceder a las actividades del                       |
|                      |                                      | caso.                                                    |
|                      | 4                                    | Se edita la actividad objetivo haciendo clic en la       |
|                      |                                      | imagen 🗳 correspondiente a la misma.                     |
|                      | 5                                    | En la pantalla que el sistema despliega como             |
|                      |                                      | popup se ingresan los datos referentes a la              |
|                      |                                      | actividad.                                               |
|                      | 6                                    | El usuario finaliza el ingreso haciendo clic en el       |
|                      |                                      | botón Grabar                                             |

| Postcondición       | Se actu | ualiza la agenda asociada a la actividad.                                                                                                    |
|---------------------|---------|----------------------------------------------------------------------------------------------------|
| Excepciones         | Paso    | Acción                                                                                                    |
|                     | 6       | Si se omite el ingreso del estudiante a cargo de<br>la actividad se emite un mensaje de error y no<br>se permite el ingreso.                                      |
|                     | 6       | Si se omite el ingreso del tipo de la actividad se<br>emite un mensaje de error y no se permite el<br>ingreso.<br>Es obligado que Tipo en Actividad tenga valor × |
| Rendimiento         | Paso    | Cota de tiempo                                                                                                    |
|                     | 6       | 1 segundo                                                                                                    |
| Frecuencia esperada | S/D     |                                                                                                    |
| Estabilidad         | alta    |                                                                                                    |
| Comentarios         |         |                                                                                                    |

| RF- 15               | Cumplir actividad en un caso         |                                                          |  |
|----------------------|--------------------------------------|----------------------------------------------------------|--|
| Objetivos asociados  | OBJ-04 Gestionar los casos           |                                                          |  |
| Requisitos asociados | RI–02 Información sobre consultantes |                                                          |  |
|                      | RI-03                                | Información sobre consultas                              |  |
|                      | RI-04                                | Información sobre los casos                              |  |
| Descripción          | El siste                             | ma deberá comportarse tal como se describe en            |  |
|                      | el sigui                             | el siguiente caso de uso cuando se realice se requiera   |  |
|                      | cumpli                               | r una actividad entro de un caso.                        |  |
| Precondición         | El caso                              | o debe existir en el sistema y no estar en alguno        |  |
|                      | de los s                             | siguientes estados:                                      |  |
|                      | FINALI                               | ZADO                                                     |  |
|                      | RECHA                                | AZADO                                                    |  |
|                      | ABANL                                | JONADO                                                   |  |
|                      | ARCHI                                | VADO.                                                    |  |
| O                    | La acti                              | Vidad debe estar en el estado PENDIENTE.                 |  |
| Secuencia            | Paso                                 |                                                          |  |
| Normai               | 1                                    | El administrativo de la Clinica Notarial accede al       |  |
|                      |                                      | sistema y luego se dirige al menu Casos.                 |  |
|                      |                                      | UNIVERSIDAD<br>UNIVERSIDAD<br>UNIVERSIDAD<br>UNIVERSIDAD |  |
|                      |                                      |                                                          |  |
|                      |                                      | Agenda Mi Agenda Mis Consultas Consultas Casos Mis Casos |  |
|                      | 2                                    | So odita al caso obietivo basiando elis on la            |  |
|                      | 2                                    |                                                          |  |
|                      |                                      | imagen 📕 correspondiente al mismo.                       |  |
|                      | 3                                    | Hacer clic en el tab "Actividades"                       |  |
|                      |                                      | para acceder a las actividades del                       |  |
|                      |                                      | caso.                                                    |  |
|                      | 4                                    | Se selecciona las actividades en la grilla que se        |  |
|                      |                                      | desean cumplir.                                          |  |
|                      | 5                                    | Para ejecutar el cumplimiento de las actividades         |  |
|                      |                                      | seleccionadas se hace clic en el botón "Cumplir"         |  |
|                      |                                      | 💿 Nuevo 📳 Cancelar 🔲 Cumplir 🔁 Gene                      |  |
|                      | 6                                    | El sistema pide confirmación para ejecutar la            |  |
|                      |                                      | acción seleccionada.                                     |  |

|                     | 7                                                  | Se hace clic en el botón "Aceptar" y se finaliza el |
|---------------------|----------------------------------------------------|-----------------------------------------------------|
|                     |                                                    | proceso.                                            |
|                     | 8                                                  | El usuario finaliza el ingreso haciendo clic en el  |
|                     |                                                    | botón Grabar                                        |
| Postcondición       | Se actualiza el estado de la agenda, asociada a la |                                                     |
|                     | activida                                           | ad, a CUMPLIDA.                                     |
| Excepciones         | Paso                                               | Acción                                              |
| Rendimiento         | Paso                                               | Cota de tiempo                                      |
|                     | 6                                                  | 1 segundo                                           |
| Frecuencia esperada | S/D                                                |                                                     |
| Estabilidad         | alta                                               |                                                     |
| Comentarios         |                                                    |                                                     |

| RF- 16               | Cance                                | lación de actividades en un caso                         |
|----------------------|--------------------------------------|----------------------------------------------------------|
| Objetivos asociados  | OBJ-0                                | 4 Gestionar los casos                                    |
| Requisitos asociados | RI–02 Información sobre consultantes |                                                          |
|                      | RI-03                                | Información sobre consultas                              |
|                      | RI-04                                | Información sobre los casos                              |
| Descripción          | El siste                             | ema deberá comportarse tal como se describe en           |
|                      | el sigui                             | ente caso de uso cuando se realice la cancelación        |
|                      | de activ                             | vidades dentro de un caso.                               |
| Precondición         | El caso                              | o debe existir en el sistema y no estar en alguno        |
|                      | de los s                             | siguientes estados:                                      |
|                      | FINALI                               | ZADO                                                     |
|                      | RECH                                 | AZADO                                                    |
|                      | ABANE                                | DONADO                                                   |
|                      | ARCHI                                | VADO.                                                    |
| -                    | La activ                             | vidad debe estar en el estado PENDIENTE.                 |
| Secuencia            | Paso                                 | Acción                                                   |
| Normal               | 1                                    | El administrativo de la Clínica Notarial accede al       |
|                      |                                      | sistema y luego se dirige al menú Casos.                 |
|                      |                                      | UNIVERSIDAD<br>DEL RAEPÚBLICA<br>LIBLIGIJAY              |
|                      |                                      |                                                          |
|                      |                                      | Agenda Mi Agenda Mis Consultas Consultas Casos Mis Casos |
|                      | 2                                    | Caso dita al assa abiativa basianda alia an la           |
|                      | 2                                    |                                                          |
|                      |                                      | imagen 🗳 correspondiente al mismo.                       |
|                      | 3                                    | Hacer clic en el tab "Actividades"                       |
|                      |                                      | para acceder a las actividades del                       |
|                      |                                      | caso.                                                    |
|                      | 4                                    | Se selecciona las actividades en la grilla que se        |
|                      |                                      | desean cancelar.                                         |
|                      | 5                                    | Para ejecutar la cancelación de las actividades          |
|                      |                                      | seleccionadas se hace clic en el botón                   |
|                      |                                      | "Cancelar"                                               |
|                      |                                      | 💿 Nuevo 🔲 Cancelar 💷 Cumplir 🔁                           |
|                      |                                      |                                                          |

|                     | 6                                                  | El sistema pide confirmación para ejecutar la       |
|---------------------|----------------------------------------------------|-----------------------------------------------------|
|                     |                                                    | acción seleccionada.                                |
|                     | 7                                                  | Se hace clic en el botón "Aceptar" y se finaliza el |
|                     |                                                    | proceso.                                            |
|                     | 8                                                  | El usuario finaliza el ingreso haciendo clic en el  |
|                     |                                                    | botón Grabar                                        |
| Postcondición       | Se actualiza el estado de la agenda, asociada a la |                                                     |
|                     | activida                                           | ad, a CANCELADA.                                    |
| Excepciones         | Paso                                               | Acción                                              |
| Rendimiento         | Paso                                               | Cota de tiempo                                      |
|                     | 6                                                  | 1 segundo                                           |
| Frecuencia esperada | S/D                                                |                                                     |
| Estabilidad         | alta                                               |                                                     |
| Comentarios         |                                                    |                                                     |

| RF- 17               | Alta de                                                  | docente                                                                |  |
|----------------------|----------------------------------------------------------|------------------------------------------------------------------------|--|
| Objetivos asociados  | OBJ-0                                                    | OBJ-05 Gestionar los usuarios                                          |  |
| Requisitos asociados | RI-05 I                                                  | RI-05 Información sobre usuarios                                       |  |
| Descripción          | El siste                                                 | ma deberá comportarse tal como se describe en                          |  |
|                      | el siguiente caso de uso cuando se realice el alta de un |                                                                        |  |
|                      | docente                                                  | е.                                                                     |  |
| Precondición         | El doce                                                  | ente debe tener un usuario asignado en el LDAP y                       |  |
|                      | ya sinc                                                  | ronizado con Liferay. Además se le debe asignar                        |  |
|                      | el rol D                                                 | OCENTE en Liferay.                                                     |  |
| Secuencia            | Paso                                                     | Acción                                                                 |  |
| Normal               | 1                                                        | El administrador de la Clínica Notarial accede al                      |  |
|                      |                                                          | sistema y luego se dirige al menú Usuarios →                           |  |
|                      |                                                          | Docentes.                                                              |  |
|                      |                                                          | Consultantes Configuración Usuarios Usuarios de Liferay Parametros Ger |  |
|                      |                                                          | Docentes     Estudiantes                                               |  |
|                      |                                                          | Funcionarios<br>Administrativos<br>Zásocies Administrativos            |  |
|                      |                                                          | recurcos Autimits (1800/cs                                             |  |
|                      | 2                                                        | Para ingresar un nuevo docente se hace clic en                         |  |
|                      |                                                          | el botón <sup>O Nuevo</sup>                                            |  |
|                      | 3                                                        | Se debe seleccionar un usuario haciendo clic en                        |  |
|                      |                                                          | para asociar al nuevo docente.                                         |  |
|                      | 4                                                        | El usuario finaliza el ingreso haciendo clic en el                     |  |
|                      |                                                          | botón <sup>Grabar</sup>                                                |  |
| Postcondición        | Ningun                                                   | a                                                                      |  |
| Excenciones          | Paso                                                     | Acción                                                                 |  |
|                      | 3                                                        | En caso de que no se listen usuarios no se podrá                       |  |
|                      | 0                                                        | dar de alta el docente. Se debe consultar con el                       |  |
|                      |                                                          | Administrador.                                                         |  |
|                      | 4                                                        | Si se omite el ingreso del usuario se emite un                         |  |
|                      |                                                          | mensaie de error y no se permite el ingreso.                           |  |
|                      |                                                          | Es obligado que Usuario en Docente tenga valor                         |  |
| Dendimiente          | Deee                                                     |                                                                        |  |
| Kenaimiento          | Paso                                                     | Lota de tiempo                                                         |  |

|                     | 3    | 1 segundo |
|---------------------|------|-----------|
| Frecuencia esperada | S/D  |           |
| Estabilidad         | alta |           |
| Comentarios         |      |           |

| RF- 18       Modificación de un docente         Objetivos asociados       OBJ-05 Gestionar los usuarios         Requisitos asociados       RI-05 Información sobre usuarios         Descripción       El sistema deberá comportarse tal como se describe en el siguiente caso de uso cuando se realice la modificación de un docente.         Precondición       El doc=nte debe existir en el sistema.         Secuencia       Paso       Acción         Normal       1       El administrador de la Clínica Notarial accede al sistema y luego se dirige al menú Usuarios → Docentes.         2       Se edita el docente objetivo haciendo clic en la imagen       2         3       Se modifican los datos del docente.         4       El usuario finaliza el ingreso haciendo clic en el botón         Postcondición       Ninguna         Excepciones       Paso       Acción              Rendimiento       Paso       Acción         5/D       Stabulidad       alta         Comentarios       S/D                                                                                                    |                      |                               |                                                                       |
|----------------------------------------------------------------------------------------------------|----------------------|-------------------------------|-----------------------------------------------------------------------|
| Objetivos asociados         OBJ-05 Gestionar los usuarios           Requisitos asociados         RI-05 Información sobre usuarios           Descripción         El sistema deberá comportarse tal como se describe en el siguiente caso de uso cuando se realice la modificación de un docente.           Precondición         El docente debe existir en el sistema.           Secuencia         Paso         Acción           Normal         1         El administrador de la Clínica Notarial accede al sistema y luego se dirige al menú Usuarios -> Docentes.           Question         2         Se edita el docente objetivo haciendo clic en la imagen correspondiente a la misma.           3         Se modifican los datos del docente.         4           Postcondición         Ninguna           Paso         Acción           Rendimiento         Paso         Acción           Response         Paso         Acción           Secuencia         Ninguna         Secuencia           Postcondición         Ninguna         Excepciones         Paso           Acción         Secuencia         Secuencia         Secuencia           Baso         Acción         Secuencia         Secuencia           Baso         Acción         Secuencia         Secuencia           Baso         Acción         Secuen                                                                                                    | RF- 18               | Modifie                       | cación de un docente                                                  |
| Requisitos asociados       RI–05 Información sobre usuarios         Descripción       El sistema deberá comportarse tal como se describe en el siguiente caso de uso cuando se realice la modificación de un docente.         Precondición       El oc==te debe existir en el sistema.         Secuencia       Paso       Acción         Normal       I al aministrador de la Clínica Notarial accede al sistema y luego se dirige al menú Usuarios → Docentes.         Image: Secuencia       2       Se edita el docente objetivo haciendo clic en la imagen correspondiente a la misma.         3       Se modifican los datos del docente.         Postcondición       Ninguna         Excepciones       Paso       Acción         Paso       Acción       Cota de tiempo         3       1 segundo       Secuencia         Postcondición       Ninguna       El asurario finaliza el ingreso haciendo clic en el botón         Postcondición       Ninguna       Excepciones       Paso       Acción         Frecuencia esperada       S/D       Estabilidad       alta       Toespecial         Comentarios       S/D       Estabilidad       alta       Comentarios                                                                                                    | Objetivos asociados  | OBJ–05 Gestionar los usuarios |                                                                       |
| Descripción       El sistema deberá comportarse tal como se describe en el siguiente caso de uso cuando se realice la modificación de un docente.         Precondición       El doc=nte debe existir en el sistema.         Secuencia       Paso       Acción         Normal       1       El administrador de la Clínica Notarial accede al sistema y luego se dirige al menú Usuarios → Docentes.         2       Se edita el docente objetivo haciendo clic en la imagen correspondiente a la misma.         3       Se modifican los datos del docente.         4       El usuario finaliza el ingreso haciendo clic en el botón         Postocndición       Ninguna         Excepciones       Paso         Acción       3         Se cota de tiempo         3       1 segundo         Frecuencia esperada       S/D         Estabilidad       alta                                                                                                    | Requisitos asociados | RI–05 I                       | Información sobre usuarios                                            |
| el siguiente caso de uso cuando se realice la modificación de un docente.         Precondición       El docente debe existir en el sistema.         Secuencia       Paso       Acción         Normal       1       El administrador de la Clínica Notarial accede al sistema y luego se dirige al menú Usuarios → Docentes.         Image: Image: I                                                                                                    | Descripción          | El siste                      | ma deberá comportarse tal como se describe en                         |
| modificación de un docente.         Precondición       El doc=nte debe existir en el sistema.         Secuencia<br>Normal       Paso       Acción         1       El administrador de la Clínica Notarial accede al sistema y luego se dirige al menú Usuarios → Docentes.         2       Se edita el docente objetivo haciendo clic en la imagen Correspondiente a la misma.         3       Se modifican los datos del docente.         4       El usuario finaliza el ingreso haciendo clic en el botón         0       Cota de tiempo         3       1 segundo         Frecuencia esperada       S/D         Frecuencia esperada       S/D         Estabilidad       alta         Comentarios       S/D                                                                                                    |                      | el sigui                      | ente caso de uso cuando se realice la                                 |
| Precondición       El docente debe existir en el sistema.         Secuencia       Paso       Acción         Normal       1       El administrador de la Clínica Notarial accede al sistema y luego se dirige al menú Usuarios → Docentes.         Image: Secuencia       2       Se edita el docente objetivo haciendo clic en la imagen Correspondiente a la misma.         3       Se modifican los datos del docente.         4       El usuario finaliza el ingreso haciendo clic en el botón Crabar         Postcondición       Ninguna         Excepciones       Paso         Paso       Acción         7          Rendimiento       Paso         Frecuencia esperada       S/D         Estabilidad       alta         Comentarios       S/D                                                                                                    |                      | modific                       | ación de un docente.                                                  |
| Secuencia<br>Normal       Paso       Acción         1       El administrador de la Clínica Notarial accede al sistema y luego se dirige al menú Usuarios → Docentes.         2       Se edita el docente objetivo haciendo clic en la imagen correspondiente a la misma.         3       Se modifican los datos del docente.         4       El usuario finaliza el ingreso haciendo clic en el botón enter         6       Postcondición         Ninguna       Excepciones         Paso       Acción             Rendimiento       Paso         7       Octa de tiempo         3       1 segundo         Frecuencia esperada       S/D         Estabilidad       alta                                                                                                    | Precondición         | El doce                       | ente debe existir en el sistema.                                      |
| Normal       1       El administrador de la Clínica Notarial accede al sistema y luego se dirige al menú Usuarios → Docentes.         Image: Image: Im                    | Secuencia            | Paso                          | Acción                                                                |
| sistema y luego se dirige al menú Usuarios →<br>Docentes.         2       Se edita el docente objetivo haciendo clic en la<br>imagen          3       Se modifican los datos del docente.         4       El usuario finaliza el ingreso haciendo clic en el<br>botón          Postcondición       Ninguna         Excepciones       Paso         Acción            Rendimiento       Paso         Acción         3       1 segundo         Frecuencia esperada       S/D         Estabilidad       alta                                                                                                    | Normal               | 1                             | El administrador de la Clínica Notarial accede al                     |
| Docentes.         Image: Constant Constant Co |                      |                               | sistema y luego se dirige al menú Usuarios →                          |
| 2       Se edita el docente objetivo haciendo clic en la imagen i correspondiente a la misma.         3       Se modifican los datos del docente.         4       El usuario finaliza el ingreso haciendo clic en el botón         Graber       Graber         Postcondición         Ninguna         Excepciones       Paso         Acción          Rendimiento       Paso         S/D       Segundo         Frecuencia esperada       S/D         Estabilidad       alta                                                                                                    |                      |                               | Docentes.                                                             |
| 2       Se edita el docente objetivo haciendo clic en la imagen imagen imagen correspondiente a la misma.         3       Se modifican los datos del docente.         4       El usuario finaliza el ingreso haciendo clic en el botón imateria         Postcondición       Ninguna         Excepciones       Paso         Acción          Rendimiento       Paso         S/D       Segundo         Estabilidad       alta                                                                                                    |                      |                               | Consultantas Configuración Heurados Heurados de Literau Baramatros Ca |
| 2       Se edita el docente objetivo haciendo clic en la imagen correspondiente a la misma.         3       Se modifican los datos del docente.         4       El usuario finaliza el ingreso haciendo clic en el botón raber         Postcondición       Ninguna         Excepciones       Paso         Acción          Rendimiento       Paso         Solutiona       3         Estabilidad       alta         Comentarios       alta                                                                                                    |                      |                               | Docentes     Estimization                                             |
| 2       Se edita el docente objetivo haciendo clic en la imagen correspondiente a la misma.         3       Se modifican los datos del docente.         4       El usuario finaliza el ingreso haciendo clic en el botón Grabar         Postcondición       Ninguna         Excepciones       Paso         Acción             Rendimiento       Paso         Cota de tiempo         3       1 segundo         Frecuencia esperada       S/D         Estabilidad       alta                                                                                                    |                      |                               | Funcionarios<br>Administrativos                                       |
| 2       Se edita el docente objetivo haciendo clic en la imagen correspondiente a la misma.         3       Se modifican los datos del docente.         4       El usuario finaliza el ingreso haciendo clic en el botón erabar         Postcondición       Ninguna         Excepciones       Paso         Acción             Rendimiento       Paso         Cota de tiempo         3       1 segundo         Frecuencia esperada       S/D         Estabilidad       alta         Comentarios                                                                                                    |                      |                               | Técnicos Administradores                                              |
| imagen       imagen                                                                                                    |                      | 2                             | Se edita el docente obietivo haciendo clic en la                      |
| imagen       imagen       correspondiente a la misma.         3       Se modifican los datos del docente.         4       El usuario finaliza el ingreso haciendo clic en el botón         Brabar       Grabar         Postcondición       Ninguna         Excepciones       Paso         Acción          Rendimiento       Paso         Cota de tiempo         3       1 segundo         Frecuencia esperada       S/D         Estabilidad       alta         Comentarios       Imagen                                                                                                    |                      |                               | · · · · · · · · · · · · · · · · · · ·                                 |
| 3       Se modifican los datos del docente.         4       El usuario finaliza el ingreso haciendo clic en el botón         Postcondición       Ninguna         Excepciones       Paso       Acción             Rendimiento       Paso       Cota de tiempo         3       1 segundo         Frecuencia esperada       S/D         Estabilidad       alta         Comentarios       Image: Second second se                                                                                                    |                      |                               | imagen 🖭 correspondiente a la misma.                                  |
| 4       El usuario finaliza el ingreso haciendo clic en el botón         Postcondición       Ninguna         Excepciones       Paso       Acción             Rendimiento       Paso       Cota de tiempo         3       1 segundo         Frecuencia esperada       S/D         Estabilidad       alta         Comentarios       Image: comparison of the second second s                                                                                                    |                      | 3                             | Se modifican los datos del docente.                                   |
| Bottón     Bottón       Postcondición     Ninguna       Excepciones     Paso     Acción           Rendimiento     Paso     Cota de tiempo       3     1 segundo       Frecuencia esperada     S/D       Estabilidad     alta       Comentarios     Image: Stabilidad                                                                                                    |                      | 4                             | El usuario finaliza el ingreso haciendo clic en el                    |
| Postcondición       Ninguna         Excepciones       Paso       Acción              Rendimiento       Paso       Cota de tiempo         3       1 segundo         Frecuencia esperada       S/D         Estabilidad       alta         Comentarios       Image: Control of the second of the second of                                                                                                    |                      |                               | botón Grabar                                                          |
| Excepciones       Paso       Acción              Rendimiento       Paso       Cota de tiempo         3       1 segundo         Frecuencia esperada       S/D         Estabilidad       alta         Comentarios       Image: Comentario (Comentario)                                                                                                    | Postcondición        | Ningun                        | a                                                                     |
| Rendimiento     Paso     Cota de tiempo       3     1 segundo       Frecuencia esperada     S/D       Estabilidad     alta       Comentarios     Image: Comentario of the second of the second of the seco                                                                                                    | Excepciones          | Paso                          | Acción                                                                |
| Rendimiento       Paso       Cota de tiempo         3       1 segundo         Frecuencia esperada       S/D         Estabilidad       alta         Comentarios       Image: Content of the second of the second of the seco                                                                                                    |                      |                               |                                                                       |
| 3     1 segundo       Frecuencia esperada     S/D       Estabilidad     alta       Comentarios     Image: Comentario S and the second second s                                                               | Rendimiento          | Paso                          | Cota de tiempo                                                        |
| Frecuencia esperada     S/D       Estabilidad     alta       Comentarios     Image: Stabilidad                                                                                                    |                      | 3                             | 1 segundo                                                             |
| Estabilidad alta<br>Comentarios                                                                                                    | Frecuencia esperada  | S/D                           | ·                                                                     |
| Comentarios                                                                                                    | Estabilidad          | alta                          |                                                                       |
|                                                                                                    | Comentarios          |                               |                                                                       |

| RF- 19               | Alta de estudiante               |                                                       |  |
|----------------------|----------------------------------|-------------------------------------------------------|--|
| Objetivos asociados  | OBJ-0                            | OBJ–05 Gestionar los usuarios                         |  |
| Requisitos asociados | RI–05 Información sobre usuarios |                                                       |  |
| Descripción          | El siste                         | ma deberá comportarse tal como se describe en         |  |
|                      | el sigui                         | ente caso de uso cuando se realice el alta de un      |  |
| -                    | estudia                          | inte.                                                 |  |
| Precondicion         | Elestu                           | diante debe tener un usuario asignado en el LDAP      |  |
|                      | y ya sir                         | ncronizado con Liferay. Ademas se le debe             |  |
| O                    | asignai                          | r el rol ESTUADIANTE en Literay.                      |  |
| Secuencia            | Paso                             |                                                       |  |
| Normai               | 1                                | El administrador de la Clínica Notarial accede al     |  |
|                      |                                  | sistema y luego se dinge al menu Osuanos 🤿            |  |
|                      |                                  |                                                       |  |
|                      |                                  | Docentes                                              |  |
|                      |                                  | Estudiantes<br>Funcionarios                           |  |
|                      |                                  | Administrativos<br>Técnicos Administradores           |  |
|                      |                                  |                                                       |  |
|                      | 2                                | Para ingresar un nuevo docente se hace clic en        |  |
|                      |                                  | el botón 🍳 Nuevo                                      |  |
|                      | 3                                | Se debe seleccionar un usuario haciendo clic en       |  |
|                      |                                  | 🆄 para asociar al nuevo estuadiante.                  |  |
|                      | 4                                | El usuario finaliza el ingreso haciendo clic en el    |  |
|                      |                                  | botón Grabar                                          |  |
| Postcondición        | Ningun                           | a                                                     |  |
| Excepciones          | Paso                             | Acción                                                |  |
|                      | 3                                | En caso de que no se listen usuarios no se podrá      |  |
|                      |                                  | dar de alta el estudiante. Se debe consultar con      |  |
|                      |                                  | el Administrador.                                     |  |
|                      | 4                                | Si se omite el ingreso del usuario se emite un        |  |
|                      |                                  | mensaje de error y no se permite el ingreso.          |  |
|                      |                                  | U Es obligado que Usuario en Estudiante tenga valor X |  |
| Rendimiento          | Paso                             | Cota de tiempo                                        |  |

|                     | 3    | 1 segundo |
|---------------------|------|-----------|
| Frecuencia esperada | S/D  |           |
| Estabilidad         | alta |           |
| Comentarios         |      |           |

| RF- 20               | Modifie                       | cación de un estudiante                                               |  |
|----------------------|-------------------------------|-----------------------------------------------------------------------|--|
| Objetivos asociados  | OBJ–05 Gestionar los usuarios |                                                                       |  |
| Requisitos asociados | RI-05 I                       | Información sobre usuarios                                            |  |
| Descripción          | El siste                      | ma deberá comportarse tal como se describe en                         |  |
|                      | el sigui                      | ente caso de uso cuando se realice la                                 |  |
|                      | modific                       | ación de un estudiante.                                               |  |
| Precondición         | El estu                       | diante debe existir en el sistema.                                    |  |
| Secuencia            | Paso                          | Acción                                                                |  |
| Normal               | 1                             | El administrador de la Clínica Notarial accede al                     |  |
|                      |                               | sistema y luego se dirige al menú Usuarios →                          |  |
|                      |                               | Estudiantes.                                                          |  |
|                      |                               | Consultantes Configuración Hsuarios Hsuarios de Liferav Parametros Ge |  |
|                      |                               | Docentes     Estudiantes                                              |  |
|                      |                               | Funcionarios<br>Administrativos                                       |  |
|                      |                               | Técnicos Administradores                                              |  |
|                      | 2                             | Se edita el estudiante objetivo haciendo clic en la                   |  |
|                      |                               | . 😰                                                                   |  |
|                      |                               | imagen 🖻 correspondiente a la misma.                                  |  |
|                      | 3                             | Se modifican los datos del estudiante.                                |  |
|                      | 4                             | El usuario finaliza el ingreso haciendo clic en el                    |  |
|                      |                               | botón Grabar                                                          |  |
| Postcondición        | Ningun                        | Ninguna                                                               |  |
| Excepciones          | Paso                          | Acción                                                                |  |
|                      |                               |                                                                       |  |
| Rendimiento          | Paso                          | Cota de tiempo                                                        |  |
|                      | 3                             | 1 segundo                                                             |  |
| Frecuencia esperada  | S/D                           |                                                                       |  |
| Estabilidad          | alta                          |                                                                       |  |
| Comentarios          |                               |                                                                       |  |
|                      |                               |                                                                       |  |

| RF- 21               | Alta de  | e funcionario administrativo                                          |
|----------------------|----------|-----------------------------------------------------------------------|
| Objetivos asociados  | OBJ-0    | 5 Gestionar los usuarios                                              |
| Requisitos asociados | RI-05    | Información sobre usuarios                                            |
| Descripción          | El siste | ma deberá comportarse tal como se describe en                         |
|                      | el sigui | ente caso de uso cuando se realice el alta de un                      |
|                      | funcion  | ario administrativo.                                                  |
| Precondición         | El estu  | diante debe tener un usuario asignado en el LDAP                      |
|                      | y ya sir | ncronizado con Liferay. Además se le debe                             |
|                      | asignai  | r el rol FUNCIONARIO ADMINISTRATIVO en                                |
|                      | Liferay. |                                                                       |
| Secuencia            | Paso     | Acción                                                                |
| Normal               | 1        | El administrador de la Clínica Notarial accede al                     |
|                      |          | sistema y luego se dirige al menú Usuarios →                          |
|                      |          | Funcionarios Administrativos.                                         |
|                      |          | Configuración Usuarios Usuarios de Liferay Parame                     |
|                      |          | Estudiantes                                                           |
|                      |          | Funcionarios<br>Administrativos                                       |
|                      |          | Técnicos Administradores                                              |
|                      | 2        | Para ingresar un nuevo docente se hace clic en                        |
|                      |          | el botón <sup>O</sup> Nuevo                                           |
|                      | 3        | Se debe seleccionar un usuario haciendo clic en                       |
|                      | Ŭ        |                                                                       |
|                      |          | para asociar al nuevo funcionario                                     |
|                      | 4        | administrativo.                                                       |
|                      | 4        | El usuario finaliza el ingreso naciendo cilc en el                    |
|                      |          | botón Grabar                                                          |
| Postcondición        | Ningun   | a                                                                     |
| Excepciones          | Paso     | Acción                                                                |
|                      | 3        | En caso de que no se listen usuarios no se podrá                      |
|                      |          | dar de alta del funcionario administrativo. Se                        |
|                      |          | debe consultar con el Administrador.                                  |
|                      | 4        | Si se omite el ingreso del usuario se emite un                        |
|                      |          | mensaje de error y no se permite el ingreso.                          |
|                      |          | U Es obligado que Usuario en Funcionario administrativo tenga valor × |
| Rendimiento          | Paso     | Cota de tiempo                                                        |

|                     | 3    | 1 segundo |
|---------------------|------|-----------|
| Frecuencia esperada | S/D  |           |
| Estabilidad         | alta |           |
| Comentarios         |      |           |

| RF- 22               | Modifie  | cación de un funcionario administrativo                               |
|----------------------|----------|-----------------------------------------------------------------------|
| Objetivos asociados  | OBJ-0    | 5 Gestionar los usuarios                                              |
| Requisitos asociados | RI-05 I  | nformación sobre usuarios                                             |
| Descripción          | El siste | ma deberá comportarse tal como se describe en                         |
|                      | el sigui | ente caso de uso cuando se realice la                                 |
|                      | modific  | ación de un funcionario.                                              |
| Precondición         | El func  | ionario administrativo debe existir en el sistema.                    |
| Secuencia            | Paso     | Acción                                                                |
| Normal               | 1        | El administrador de la Clínica Notarial accede al                     |
|                      |          | sistema y luego se dirige al menú Usuarios $\rightarrow$              |
|                      |          | Funcionarios Administrativos.                                         |
|                      |          | Consultantes Configuración Usuarios Usuarios de Liferay Parametros Ge |
|                      |          | Docentes     Estudiantes                                              |
|                      |          | Funcionarios<br>Administrativos<br>Técnicos Administratores           |
|                      |          |                                                                       |
|                      | 2        | Se edita el funcionario administrativo objetivo                       |
|                      |          | baciendo clic en la imagen 🦉 correspondiente a                        |
|                      |          | la misma                                                              |
|                      | 3        | Se modifican los datos del funcionario                                |
|                      | Ũ        | administrativo.                                                       |
|                      | 4        | El usuario finaliza el ingreso haciendo clic en el                    |
|                      |          |                                                                       |
| Postcondición        | Ningun   | 2                                                                     |
| Exconcionos          | Paso     | a<br>Acción                                                           |
|                      | F a 50   |                                                                       |
| Pondimionto          | <br>Daca | <br>Coto do tiompo                                                    |
| Rendimento           | 2        |                                                                       |
| Eroquencia esperada  | 3<br>S/D |                                                                       |
| Frequencia esperada  | S/D      |                                                                       |
|                      | alta     |                                                                       |
| Comentarios          |          |                                                                       |

| RF- 23               | Alta de                                               | e Técnico administrativo                                                                                                    |
|----------------------|-------------------------------------------------------|----------------------------------------------------------------------------------------------------|
| Objetivos asociados  | OBJ-0                                                 | 5 Gestionar los usuarios                                                                                                    |
| Requisitos asociados | RI-05 I                                               | nformación sobre usuarios                                                                                                    |
| Descripción          | El sistema deberá comportarse tal como se describe en |                                                                                                    |
|                      | el sigui                                              | ente caso de uso cuando se realice el alta de un                                                                                                    |
|                      | técnico                                               | administrativo.                                                                                                    |
| Precondición         | El técni                                              | ico administrativo debe tener un usuario asignado                                                                                                    |
|                      | en el Ll                                              | DAP y ya sincronizado con Liferay. Además se le                                                                                                    |
|                      | debe a                                                | signar el rol TÉCNICO ADMINISTRATIVO en                                                                                                    |
|                      | Liferay.                                              |                                                                                                    |
| Secuencia            | Paso                                                  | Acción                                                                                                    |
| Normal               | 1                                                     | El administrador de la Clínica Notarial accede al                                                                                                    |
|                      |                                                       | sistema y luego se dirige al menú Usuarios $\rightarrow$                                                                                                    |
|                      |                                                       | Técnicos Administrativos.                                                                                                    |
|                      |                                                       | Configuración         Usuarios         Usuarios de Liferay         Parame           Docentes         Estudiantes         Funcionarios         Administrativos           Técnicos Administradores         Funcionarios         Funcionarios         Funcionarios |
|                      | 2                                                     | Para ingresar un nuevo docente se hace clic en el botón el luevo                                                                                                    |
|                      | 3                                                     | Se debe seleccionar un usuario haciendo clic en                                                                                                    |
|                      |                                                       | para asociar al nuevo técnico administrativo.                                                                                                    |
|                      | 4                                                     | El usuario finaliza el ingreso haciendo clic en el                                                                                                    |
|                      |                                                       | botón Grabar                                                                                                    |
| Postcondición        | Ningun                                                | a                                                                                                    |

| Excepciones         | Paso | Acción                                                                                         |
|---------------------|------|------------------------------------------------------------------------------------------------|
|                     | 3    | En caso de que no se listen usuarios no se podrá                                               |
|                     |      | dar de alta del técnico administrativo. Se debe consultar con el Administrador.                |
|                     | 4    | Si se omite el ingreso del usuario se emite un<br>mensaje de error y no se permite el ingreso. |
| Rendimiento         | Paso | Cota de tiempo                                                                                 |
|                     | 3    | 1 segundo                                                                                      |
| Frecuencia esperada | S/D  |                                                                                                |
| Estabilidad         | alta |                                                                                                |
| Comentarios         |      |                                                                                                |

| RF- 24               | Modifie  | cación de un técnico administrativo                                             |
|----------------------|----------|---------------------------------------------------------------------------------|
| Objetivos asociados  | OBJ-0    | 5 Gestionar los usuarios                                                        |
| Requisitos asociados | RI-05 I  | Información sobre usuarios                                                      |
| Descripción          | El siste | ma deberá comportarse tal como se describe en                                   |
| -                    | el sigui | ente caso de uso cuando se realice la                                           |
|                      | modific  | ación de un técnico administrativo.                                             |
| Precondición         | El técn  | ico administrativo debe existir en el sistema.                                  |
| Secuencia            | Paso     | Acción                                                                          |
| Normal               | 1        | El administrador de la Clínica Notarial accede al                               |
|                      |          | sistema y luego se dirige al menú Usuarios →                                    |
|                      |          | Técnicos Administrativos.                                                       |
|                      |          |                                                                                 |
|                      |          | Consultantes Configuración Usuarios Usuarios de Liferay Parametros Gel Docentes |
|                      |          | Estudiantes<br>Funcionarios<br>Administrativos                                  |
|                      |          | Técnicos Administradores                                                        |
|                      | 2        | Se edita el técnico administrativo obietivo                                     |
|                      | 2        |                                                                                 |
|                      |          | haciendo clic en la imagen 🞽 correspondiente a                                  |
|                      |          | la misma.                                                                       |
|                      | 3        | Se modifican los datos del técnico administrativo.                              |
|                      | 4        | El usuario finaliza el ingreso haciendo clic en el                              |
|                      |          | botón Grabar                                                                    |
| Postcondición        | Ningun   | a                                                                               |
| Excepciones          | Paso     | Acción                                                                          |
|                      |          |                                                                                 |
| Rendimiento          | Paso     | Cota de tiempo                                                                  |
|                      | 3        | 1 segundo                                                                       |
|                      | 5        |                                                                                 |

| Frecuencia esperada | S/D  |
|---------------------|------|
| Estabilidad         | alta |
| Comentarios         |      |